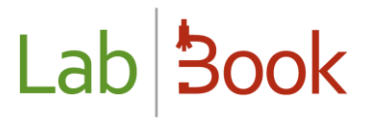

## Manuel d'utilisation pour la catégorie « Secrétaire »

## Table des matières

| Table des matières1                                          |
|--------------------------------------------------------------|
| Avant-propos2                                                |
| Page d'accueil2                                              |
| Création d'un nouveau dossier2                               |
| Patient externe2                                             |
| Le patient existe et correspond3                             |
| Le patient n'existe pas ou ne correspond pas3                |
| Remplissage du dossier (demande d'analyse)3                  |
| Facturation5                                                 |
| Produits pathologiques5                                      |
| Commentaires6                                                |
| Enregistrement du dossier6                                   |
| Patient hospitalisé6                                         |
| État de la facturation journalière7                          |
| Liste des dossiers7                                          |
| Rapports8                                                    |
| Historique patient8                                          |
| Rapport de fin de journée9                                   |
| Qualité10                                                    |
| Laboratoire10                                                |
| Personnels10                                                 |
| Liste des prescripteurs10                                    |
| Non-conformités11                                            |
| Compte rendu12                                               |
| Valise de documents                                          |
| Code-barre                                                   |
| Module Qualité et Non-conformité13                           |
| Secrétaire avancé                                            |
| ANNEXE : Libellés correspondants aux ID - Export des données |

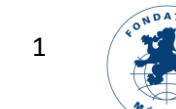

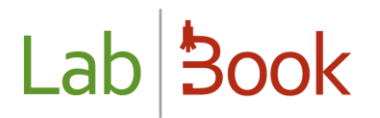

### Avant-propos

Ce manuel présente les éléments de LabBook accessible à une personne ayant des droits de type « secrétaire ». Si vous n'accédez à aucune des actions via votre interface, merci de contacter votre administrateur pour que ces droits puissent vous être attribués.

#### Page d'accueil É) ۶ Lab Book Sophie SEC Rapports Qualité Non conformité Administrati Permet de se déconnecter et d'éditer son profil et mdp Nouvelle demai Liste des dossiers elle demande externe hospitalisé Permet de changer la Validations à effectuer Activité du laboratoire langue de l'interface Dernier numéro utilisé : • Nombre de dossiers validés aujourd'hui : 0 Nombre de dossiers enregistrés : 0

En cliquant sur l'icône à côté de votre nom, vous avez la possibilité de vous déconnecter, d'éditer vos informations personnelles et votre mot de passe.

L'élément Select au-dessus de l'icône de votre nom, vous permet de changer la langue de l'interface graphique de votre application.

Cette page d'accueil vous permet d'accéder aussi directement à l'enregistrement de nouveaux dossiers patients. Pour cela, vous pouvez soit passer par les icônes présentées sur cette page d'accueil, soit aller dans le menu « Administratif ».

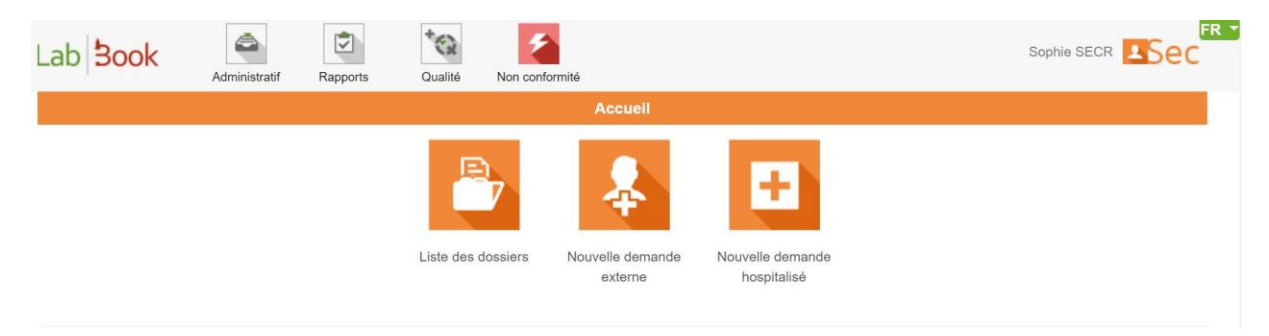

### Création d'un nouveau dossier

#### Patient externe

Cliquer sur « Nouvelle demande externe ». Cette interface vous permet de créer un dossier pour un patient venant de l'extérieur, c'est-à-dire un patient non hospitalisé.

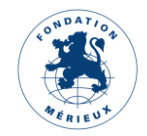

La première étape consiste à rechercher le patient. Cette étape est importante car elle permet de relier la demande d'analyses au code du patient déjà créé dans la base. Si le patient se présente avec une carte ayant son numéro de patient, n'hésitez pas à utiliser celui-ci plutôt que de rechercher par le nom, le prénom ou le numéro de téléphone.

| Lab <b>Book</b>     | Administratif           | Rapports             | Qualité            | Non conformité        |            | s | ophie SECR      | FR 🔻 |
|---------------------|-------------------------|----------------------|--------------------|-----------------------|------------|---|-----------------|------|
|                     |                         |                      | Dema               | ande d'analyses patie | nt externe |   |                 |      |
| Chercher un patient |                         |                      |                    |                       |            |   |                 |      |
| Nom, prénom, cod    | e du patient ou télépho | Cliquer po           | ur commencer ur    | ne recherche          | <u> </u>   |   |                 |      |
| Quitter             |                         | JU                   |                    |                       |            |   | Nouveau patient |      |
|                     |                         | NDONG J<br>1990-03-2 | ospeh [GQRU4]<br>0 |                       |            |   |                 |      |

#### Le patient existe et correspond

Cliquer sur le nom qui s'affiche sous le moteur de recherche pour sélectionner votre patient.

#### Le patient n'existe pas ou ne correspond pas

Cliquer sur « Nouveau patient » pour créer le patient.

|                     |                                     | Demande d'analyses                  | patient - Fiche patient                     |  |
|---------------------|-------------------------------------|-------------------------------------|---------------------------------------------|--|
| Identité            |                                     |                                     |                                             |  |
| Anonyme 🔘 Oui 💿 Non |                                     | Code patient interne au laboratoire | YTUPS                                       |  |
|                     | Nom                                 |                                     | Date de naissance 👔 / mm / aaaa 🗂           |  |
| Prén                | om(s)                               |                                     | Date de naissance approximative O Oui O Non |  |
|                     | Sexe O Masculin O Féminin 🙆 Inconnu |                                     | ou Age unité Années V                       |  |
|                     |                                     |                                     | Résident 📀 Oui 🔿 Non                        |  |
|                     |                                     |                                     | Groupe sanguin Inconnu V Rhésus Inconnu V   |  |
| Coordonnées         |                                     |                                     |                                             |  |
| Adresse             |                                     |                                     | Recherche de code postal ou ville           |  |
|                     |                                     |                                     | Boite postale                               |  |
|                     |                                     |                                     | Quartier / Secteur                          |  |
| Téléphone 1         |                                     |                                     | Code postal                                 |  |
| Téléphone 2         |                                     |                                     | Ville / Village                             |  |
| Profession          |                                     |                                     |                                             |  |

#### Remplissage du dossier (demande d'analyse)

Une fois le patient enregistré, vous arrivez sur une interface qui vous permet d'entrer les différentes analyses demandées pour le dossier.

|                                              | Demande d'analyses patient externe                    |
|----------------------------------------------|-------------------------------------------------------|
| Numéro de dossier interne au laboratoire 504 |                                                       |
| Identité                                     | Prescription                                          |
| AEFI3                                        | Date de réception du dossier * 22/03/2023             |
| mafoudji kande                               | Date de prescription * 22/03/2023                     |
| Né(e) le - 50 Années - Masculin              | Demande de garde <ul> <li>Oui</li> <li>Non</li> </ul> |
| Modifier le dossier du patient               | Prescripteur P1 - SARR Aicha - Chirurgien -           |
|                                              | Colis 💿 Oui 🔘 Non                                     |
|                                              | Identification du colis                               |
|                                              | 205                                                   |
|                                              | Date de réception du colis                            |
|                                              | 22/03/2023                                            |

Dans le champ « Numéro de dossier interne au laboratoire », vous pouvez inscrire le numéro de dossier correspondant au numéro de la demande dans le registre du laboratoire. La partie à gauche rappelle l'identité du patient, il est possible de la modifier en cliquant sur le bouton « Modifier le dossier patient ».

La partie à droite concerne la prescription en elle-même.

Par défaut, la date de réception du dossier est celle du jour. Vous pouvez bien entendu la modifier. La date de prescription est un élément **obligatoire.** Si la demande est faite à une heure de garde sélectionner Oui à l'option « Demande de garde »

Si le prescripteur existe déjà dans la base de données, vous pouvez le sélectionner en tapant soit son code soit une partie de son prénom ou nom. Sinon, cliquez sur l'icône plus, un nouvel onglet s'ouvrira. Ajoutez votre prescripteur et cliquez sur Enregistrer. Revenez sur la page « Demande d'analyses patient externe », tapez une partie de l'identité du prescripteur que vous venez d'ajouter pour le choisir.

Une fois ces éléments renseignés, vous pouvez choisir les analyses demandées. Pour cela, soit vous passez par le nom de l'analyse, soit par le code de celle-ci :

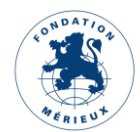

|                   |      | Rechercher une analyse  | Cliquer pour comme      | ncer une recherche |   |     |          |            |          |      |       |         |
|-------------------|------|-------------------------|-------------------------|--------------------|---|-----|----------|------------|----------|------|-------|---------|
| Analyses          |      |                         | B004                    |                    |   |     |          |            |          |      |       |         |
| Action            | Code | Nom                     | [B004]<br>Créatininémie |                    |   |     | Demandée | Cote       | Prix     |      | Sous- | traitée |
| ۲                 | B001 | Acide urique (uricémie) | Biochimie sanguine      |                    | ~ | Oui | ~        | B15(15000) | 15000    | ٥    | Oui   | ~       |
| 8                 | B005 | Glycemie a jeun         |                         |                    | ~ | Oui | ~        | B15(15000) | 15000    | 0    | Non   | ~       |
| ۲                 | B002 | Bicarbonates            |                         |                    | ~ | Oui | ~        | B20(20000) | 20000    | 0    | Non   | ~       |
| Actes de prélèven | nent |                         |                         |                    |   |     |          |            |          |      |       |         |
| Action            |      | Code                    |                         | Nom                |   |     |          | Demandée   | Cote     | Prix |       |         |
| ٥                 |      | PB1 Prélèvement de san  | g veineux               |                    |   |     | Oui      | 、<br>、     | ✓ PB0(0) |      | 0 0   |         |

Vous pouvez modifier les éléments qui sont cadrés en rouge pour indiquer les critères d'urgence et le prix. Vous pouvez aussi indiquer les analyses sous traitées en sélectionnant Oui dans la colonne « Sous-traité ».

#### Facturation Facturation

| Prix total 50000 $\Diamond$                                                       |
|-----------------------------------------------------------------------------------|
| Remise sur la facturation <b>Exonération v</b> Pourcentage de la remise <b>90</b> |
| Pourcentage assurance maladie / mutuelle                                          |
| Reste à payer 5000 $\Diamond$                                                     |
| Numéro de quittance 21/03/23MK201                                                 |

L'interface de facturation se situe en dessous de ces éléments. Cette fonction peut être désactivée par l'administrateur à partir de l'interface d'administration. Vous pouvez indiquer les éléments liés à la réduction de facture et à la prise en charge du patient. Vous pouvez aussi ici indiquer un numéro de quittance au besoin.

Les éléments grisés sont calculés directement par le logiciel en fonction des éléments renseignés.

#### Produits pathologiques

Si le patient vient avec des prélèvements déjà effectués, vous pouvez utiliser l'interface pour les indiquer. Dans le cadre de prélèvements faits sur place, les techniciens pourront renseigner les détails liés au prélèvement.

|        |                    |                 | Lab      | ) <b>3</b> c | ok             |           |     |             |
|--------|--------------------|-----------------|----------|--------------|----------------|-----------|-----|-------------|
| Prod   | uits pathologiques |                 |          |              |                |           |     |             |
| Ajoute | er un prélèvement  |                 |          |              |                |           |     |             |
| Action | Code               | Prod. pathol. * | Statut * | Date prél.   | Date réception | Préleveur | Qté | Commentaire |
| 0      | 001                | Sang            | ✓ Fait ✓ | 22/03/2023   | 22/03/2023     | Benoit    | 10  |             |

#### Commentaires

Cette partie vous permet d'indiquer des informations qui vous paraissent importantes dans le cadre du traitement du dossier par votre laboratoire.

#### **Renseignements / Informations complémentaires**

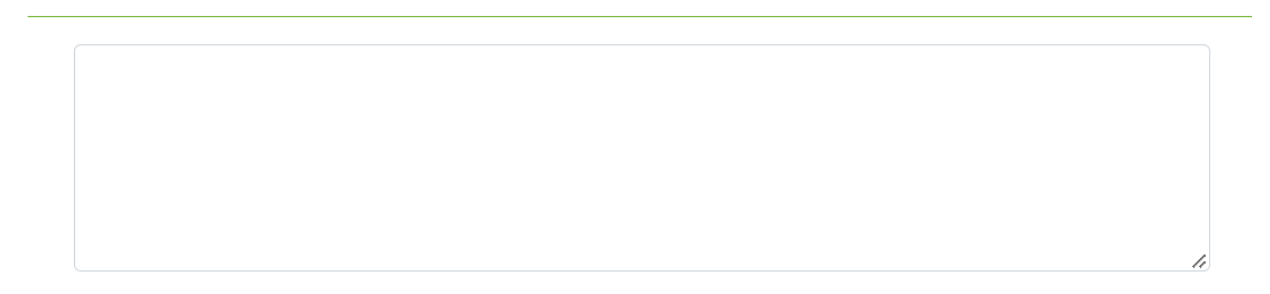

#### Enregistrement du dossier

Lorsque tout vous convient, vous pouvez cliquer sur « Enregistrer ». Il vous sera demandé de confirmer la création et validation de ce dossier. Vous avez la possibilité de rester sur la page en cliquant sur « Annuler » ou alors de valider votre saisie en cliquant sur « Valider ».

Une fois la validation faite, vous pouvez joindre des documents au dossier patient, imprimer la facture ou imprimer des étiquettes code-barres générées à partir du numéro du dossier patient ou quitter le dossier pour passer à un nouvel enregistrement.

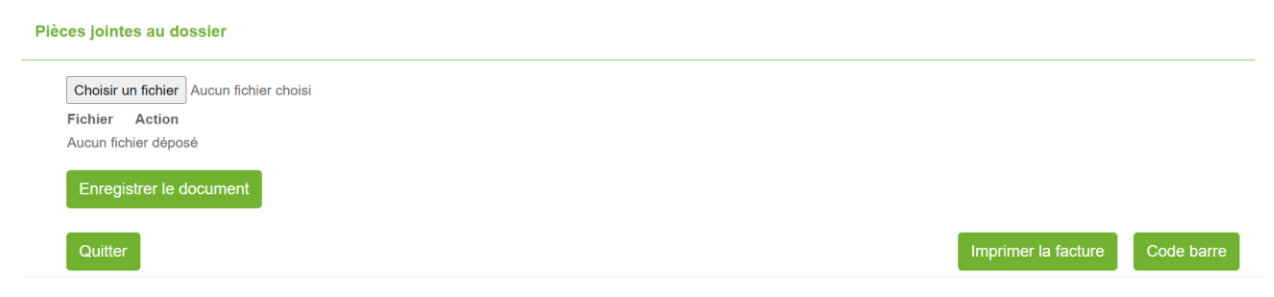

### Patient hospitalisé

La demande d'analyse d'un patient hospitalisé est très proche de celle d'un patient externe. La différence est sur la partie qui permet d'indiquer la prescription. En effet, à cet emplacement, est ajouté des informations sur le lieu d'hospitalisation du patient afin de pouvoir transmettre les informations au service ayant fait la demande.

|                                              | Demande d'analyses patient hospitalisé      |              |                   |             |          |  |  |  |
|----------------------------------------------|---------------------------------------------|--------------|-------------------|-------------|----------|--|--|--|
| Numéro de dossier interne au laboratoire 605 |                                             |              |                   |             |          |  |  |  |
| Identité                                     | Prescription                                |              | Hospitalisation   |             |          |  |  |  |
| PAT01 GUUP9                                  | Date de réception du dossier *              | 22/03/2023   | Date d'admission  | 20/03/2023  |          |  |  |  |
| coumba ly                                    | Date de prescription *                      | 22/03/2023 📋 | Service demandeur | MATERNITE ~ |          |  |  |  |
| Ne(e) ie 16/02/1988 - 35 Annees - Feminin    | Demande de garde 🧿 Ou                       | i O Non      | Numéro de lit     | 101         | $\hat{}$ |  |  |  |
| Modifier le dossier du patient               | Prescripteur P1 - SARR Aicha - Chirurgien - | +            |                   |             |          |  |  |  |
|                                              | Colis 🔘 Oui 💿 Non                           |              |                   |             |          |  |  |  |

Comme le patient est hospitalisé, la facturation est ramenée à zéro car normalement ces actes seront facturés sur son séjour à l'hôpital. Si ce n'est pas le cas chez vous, merci de vous rapporter au chapitre sur les préférences pour voir comment changer ce paramètre.

### État de la facturation journalière

Via le menu « Rapport », « État de la facturation journalière », vous pouvez accéder à l'état du reste à payer. Jour par jour, vous pouvez visualiser/imprimer le restant à payer.

| Lab <b>Book</b>                                          | Administratif | Rapports | Qualité Non c  | onformité                      | Sophie SE                            |                     |
|----------------------------------------------------------|---------------|----------|----------------|--------------------------------|--------------------------------------|---------------------|
|                                                          |               |          | Eta            | t journalier de la facturation |                                      |                     |
| Rechercher                                               |               |          |                |                                |                                      |                     |
| Date du 21/03/2021                                       |               | au 21/   | 03/2022        | Créateur du dossier            | Cliquer pour commencer une recherche | •                   |
| Liste des facturatio                                     | ons en cours  |          |                |                                |                                      | Q Rechercher        |
| Nombre total de lignes : 2<br>Premier Précédent 1 Suivan | t Demier      |          |                |                                |                                      |                     |
| N                                                        | dossier       |          | N° facturation | Prix                           | A payer après remise                 | S                   |
| 2022                                                     | 203210001     |          |                | 17000.00                       | 17000.00                             |                     |
| 2022                                                     | 203210002     |          |                | 57000.00                       | 57000.00                             |                     |
| Premier Précédent 1 Suivan                               | t Demier      |          |                |                                |                                      |                     |
|                                                          |               |          |                | Reste à payer 0.00             |                                      |                     |
|                                                          |               |          |                |                                | Té                                   | écharger le rapport |

Il est possible de modifier le filtre sur les dates ainsi que de restreindre sur un créateur de dossier afin de réduire la vue par créateur.

Le reste à payer s'affiche en bas de la liste.

### Liste des dossiers

Vous pouvez accéder à cette liste soit via l'icône en page d'accueil, soit par le menu « Administratif », « Liste des dossiers ».

|                                              |                            |                            | Liste des d      | lossiers     |              |        |              |
|----------------------------------------------|----------------------------|----------------------------|------------------|--------------|--------------|--------|--------------|
| Rechercher                                   |                            |                            |                  |              |              |        |              |
| N° dossier                                   |                            | Date du 🛛 jj / mm / aaaa 🗖 | jj/mm/aaaa 🗂     |              | Type dossier | ~      |              |
| Nom                                          | Prénom                     | Code                       |                  |              | Statut       | ~      |              |
| Туре                                         |                            | ✓ Urgent uniquement □      |                  |              |              |        |              |
|                                              |                            |                            |                  |              |              |        | Q Rechercher |
| Liste des dossi                              | iers                       |                            |                  |              |              |        |              |
| Nombre total de ligne<br>Premier Précédent 1 | es : 86<br>Suivant Dernier |                            |                  |              |              |        |              |
| Action                                       | Statut Urgen               | t N° dossier               | Création dossier | Code patient | Code labo.   | Nom    | Prénom       |
| 0 -                                          | ×                          | 0021<br>504                | 2023-03-22       | AEF13        |              | kande  | mafoudji     |
| 0 -                                          | A                          | 0020                       | 2023-03-20       | NBUR7        |              |        |              |
| 0 •                                          | A                          | 0019<br>101                | 2023-03-20       | ZLZQ2        |              | OEDENO | Mathieu      |
| 0 -                                          | в                          | 0018                       | 2023-03-20       | WNQA1        | LBM101       | LOMPO  | Joseph       |
| 0 -                                          | в                          | 0017                       | 2023-03-09       | AEF13        |              | kande  | mafoudji     |
| 0 -                                          | т                          | 0016                       | 2023-03-07       | FPOM2        |              | kande  | demba        |

Cet affichage vous permet rapidement de voir les dossiers en cours. Les différents statuts existants sont les suivants :

- A : validé administrativement (aucun résultat d'analyse n'a été entré dans le dossier)
- T : validé techniquement (des résultats ont été entrés et validés par le technicien. Le biologiste doit faire la validation pour la création du rapport).
- B : validé biologiquement (les résultats ont été validés. Le compte-rendu a pu être édité. En cliquant sur le dossier, vous pouvez voir quand).
- I : certains éléments ont été validés mais pas l'ensemble des analyses demandées.

### Rapports

Vous possédez un accès à l'outil qui présente les rapports standards de LabBook.

### Historique patient

Ce rapport vous permet de rechercher un patient et d'accéder à son historique dans le logiciel.

|                                                                              |       |            | Liste patients |         |            |              |
|------------------------------------------------------------------------------|-------|------------|----------------|---------|------------|--------------|
| Rechercher                                                                   |       |            |                |         |            |              |
| Code                                                                         |       | Nom        |                |         | Tél.       | Q Rechercher |
| Nombre total de lignes : 26<br>Premier Précédent 1 Suivant Dernier<br>Action | Code  | Code labo. | Nom            | Prénom  | DDN        | Sexe         |
| 0 -                                                                          | NBUR7 |            |                |         | 2000-03-20 | Inconnu      |
| 0 -                                                                          | LUMP1 | LMB001     |                |         |            | Inconnu      |
| 0 -                                                                          | DAPZ6 |            | ba             | bambali | 1987-01-01 | Masculin     |
| 0 -                                                                          | BJPK7 | LBM201     | ba             | ousmane | 2000-01-01 | Masculin     |
| 0 -                                                                          | TDSC9 |            | badji          | bintou  | 2002-02-16 | Masculin     |
| 0 -                                                                          | RMJV2 |            | bah            | joseph  | 1957-01-01 | Masculin     |
| 0 -                                                                          | QTRL1 | LBM502     | balde          | oumar   | 2001-02-20 | Masculin     |

Vous pouvez rechercher le patient concerné par son code ou directement en recherchant par le nom/prénom. Pour accéder à son historique, il suffit de cliquer sur l'icône en forme de crayon présente dans la colonne Historique. Vous arrivez ensuite sur une page présentant l'ensemble des analyses faites par le patient et les résultats connus.

| Lab <b>Book</b>                                                   | Administratif Rapports    | Qualité Non conformité |                         |                    |          |
|-------------------------------------------------------------------|---------------------------|------------------------|-------------------------|--------------------|----------|
|                                                                   |                           |                        | Historique patient      |                    |          |
|                                                                   |                           | Code GQRU4             |                         |                    |          |
|                                                                   | Code                      | labo.                  |                         |                    |          |
|                                                                   |                           | Nom Jospeh             |                         |                    |          |
|                                                                   | Pré                       | nom NDONG              |                         |                    |          |
|                                                                   | Date de naiss             | ance 1990-03-20        |                         |                    |          |
|                                                                   | :                         | Sexe Masculin          |                         |                    |          |
| Nombre total de lignes : 5<br>Premier Précédent 1 Suiva<br>Action | ant Dernier<br>N° dossier | Date prescr.           | Analyse                 | Variable           | Résultat |
| 0 -                                                               | 0002                      | 2022-03-21             | Bilirubine totale       | Bilirubine totale  |          |
| 0 -                                                               | 0002                      | 2022-03-21             | Créatininémie           | Créatinine         |          |
| 0 .                                                               | 0002                      | 2022-03-21             | Chlore (chlorémie)      | Chlore             |          |
| 0 -                                                               | 0002                      | 2022-03-21             | Chlore (chlorémie)      | Chlore (chlorémie) |          |
| 0 -                                                               | 0001                      | 2022-03-21             | Acide urique (uricémie) | Acide urique       |          |
| Premier Précédent 1 Suiva<br>Retour à la liste patier             | ant Dernier<br>nts        |                        |                         |                    |          |

### Rapport de fin de journée

Par défaut, ce rapport présente pour le jour actuel, l'état des différents dossiers en cours.

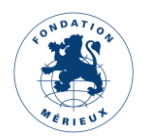

| Lab <b>Book</b>                                 | Administratif          | Rapports   | Qualité Non conformité |                                   |                                      |  |  |
|-------------------------------------------------|------------------------|------------|------------------------|-----------------------------------|--------------------------------------|--|--|
|                                                 |                        |            |                        | Rapport de fin de journée         |                                      |  |  |
| Rechercher                                      |                        |            |                        |                                   |                                      |  |  |
| Date du 20/03/2                                 | 022                    | au         | 21/03/2022             |                                   | Q Rechercher                         |  |  |
| Nombre total de lignes<br>Premier Précédent 1 5 | : 6<br>Suivant Dernier |            |                        |                                   |                                      |  |  |
| Action                                          | Date                   | N° dossier | Famille                | Analyse                           | Validation                           |  |  |
| 0 -                                             | 2022-03-21             | 0001       | Biochimie sanguine     | Acide urique (uricémie)           | Administratif                        |  |  |
| 0 -                                             | 2022-03-21             | 0002       | Biochimie sanguine     | Créatininémie                     | Administratif                        |  |  |
| 0 -                                             | 2022-03-21             | 0002       | Biochimie sanguine     | Chlore (chlorémie)                | Administratif                        |  |  |
| 0 -                                             | 2022-03-21             | 0002       | Biochimie sanguine     | Bilirubine totale                 | Administratif                        |  |  |
| 0 -                                             | 2022-03-21             | 0003       | Biochimie sanguine     | Calcium (calcémie)                | Administratif, Technique, Biologique |  |  |
| 0 -                                             | 2022-03-21             | 0004       | Bactériologie          | Antibiogramme Acinetobacter [CMI] | Administratif                        |  |  |
| Premier Précédent 1 Suivant Dernier             |                        |            |                        |                                   |                                      |  |  |
| Quitter                                         |                        |            |                        |                                   | Export des données                   |  |  |

Il est possible de changer le filtre sur les dates pour sélectionner une autre journée ou alors directement une autre période.

### Qualité

Via le menu « Qualité », vous pouvez mettre en place un système de management de la qualité. Un ensemble de fonctions est regroupé sous ce menu.

#### Laboratoire

L'onglet « Laboratoire », vous permet de lister l'ensemble des sections enregistrées.

#### Personnels

En cliquant sur « Personnels », vous serez redirigés vers la page liste du personnel.

#### Liste des prescripteurs

Cette liste vous permet de référencer l'ensemble des prescripteurs qui vous adressent des patients. Une fois cela fait, vous pourrez sélectionner ces prescripteurs lors de la création d'un dossier.

| Lab <b>Boo</b>                      | ok                      | Administra | ative f   | Reports | Quality    | Nor     | conformity |         |         |        |     |       |         | Sophie NDI/ |                  |
|-------------------------------------|-------------------------|------------|-----------|---------|------------|---------|------------|---------|---------|--------|-----|-------|---------|-------------|------------------|
|                                     |                         |            |           |         |            |         | List       | of pres | cribers |        |     |       |         |             |                  |
| Search                              |                         |            |           |         |            |         |            |         |         |        |     |       |         |             |                  |
| Code                                |                         |            |           |         |            | N       | ame        |         |         |        |     |       | Service |             |                  |
|                                     |                         |            |           |         |            | Firstn  | ame        |         |         |        |     |       | City    |             |                  |
| Total number of<br>First Previous 1 | flines : 1<br>Next Last | t          |           |         |            |         |            |         |         |        |     |       |         |             | Q Search         |
| Action                              | Code                    | Name       | Firstname | Initial | Work place | Service | Address    | City    | Phone   | Mobile | Fax | Email |         |             |                  |
| 0 -                                 | DEMO                    | PRESCR     | Patrick   | PP      |            |         |            |         |         |        |     |       |         |             |                  |
| First Previous 1<br>Back            | Next Last               | t          |           |         |            |         |            |         |         |        |     |       |         | Export data | Add a prescriber |

En cliquant sur « Ajouter un nouveau prescripteur » vous pouvez ajouter une référence.

|                  | Prescripteur |
|------------------|--------------|
| Accès            |              |
| Code             |              |
| Titre            | ×            |
| Nom              |              |
| Prénom           |              |
| Initiales        |              |
| Lieu de travail  |              |
| Service          |              |
| Adresse          | li.          |
| Ville            |              |
| Spécialité       |              |
| Téléphone fixe   |              |
| Téléphone mobile |              |
| Fax              |              |
| Adresse email    |              |
| Annuler          | Enregistrer  |

#### Non-conformités

La page non-conformité permet de lister les non-conformités enregistrés. Vous pouvez filtrer l'affichage en sélectionnant un intervalle de date. Pour ajouter une non-conformité cliquez sur « Ajouter une non-conformité », le bouton « Export des données » permet d'exporter les données de la liste.

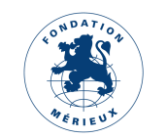

| Lab                    | Book                                        | Administratif | Rapports              | Qualité  | Non conformité   |                         |                 | Sophie SECR     | <b>-</b> Sec   | FR  |
|------------------------|---------------------------------------------|---------------|-----------------------|----------|------------------|-------------------------|-----------------|-----------------|----------------|-----|
|                        |                                             |               |                       | L        | iste des non-cor | formités                |                 |                 |                |     |
| Rechero                | cher                                        |               |                       |          |                  |                         |                 |                 |                |     |
| Date du                | 19/02/2022                                  |               | au 21/03/2022         |          |                  |                         |                 |                 |                |     |
| Nombre to<br>Premier F | otal de lignes : 0<br>Précédent 1 Suivant [ | Dernier       |                       |          |                  |                         |                 |                 | Q Recherch     | er  |
| Action                 | Date de création                            | Nom           | Impact sur le patient | Impact s | ur le personnel  | Mise en place d'une act | ion correctrice | Date correction | Date de clôtu  | ıre |
| Premier F<br>Retour    | Précédent 1 Suivant E                       | Dernier       |                       |          |                  |                         | Export des donn | ées Ajouter une | e non-conformi | ité |

### Compte rendu

Compte rendu

Les comptes rendus des dossiers validés par le biologiste sont accessibles dans les dossiers administratifs des patients. Après le premier téléchargement, le compte rendu duplicata sera accessible,

| ·               |                     |                 |
|-----------------|---------------------|-----------------|
| Action          | Date                | Modèle          |
| Télécharger (0) | 2023-03-22 16:13:26 | Modèle résultat |

### Valise de documents

Dans le dossier administratif de votre patient, accessible par la liste des dossiers, vous pouvez ajouter des documents scannés attachés au dossier. Pour cela, il faut les enregistrer sur votre poste ou du moins les rendre accessibles depuis votre poste. Une fois cela fait, vous pouvez les déposer dans le dossier en cliquant sur « Parcourir » puis « Enregistrer » Pièces jointes au dossier

Choisir un fichier Aucun fichier n...été sélectionné

Aucun fichier déposé

Enregistrer le document

Une fois les fichiers déposés, ils apparaissent sous leur nom dans le tableau.

#### Pièces jointes au dossier

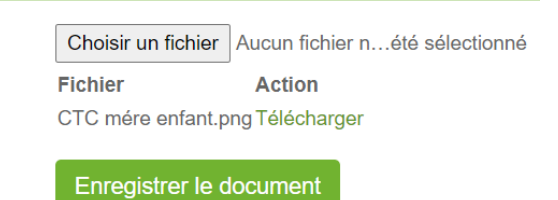

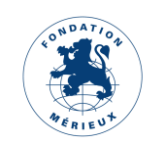

### Code-barre

Toujours dans le dossier administratif d'un patient, la fonction Code barre, en bas de page, permet d'imprimer un code-barre avec le numéro de dossier du patient.

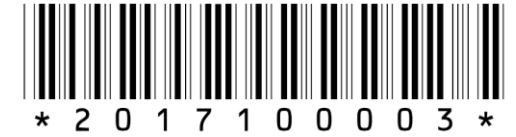

## Module Qualité et Non-conformité

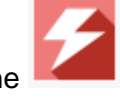

En cliquant sur cette icône

la déclaration d'une non-conformité est possible pour les personnels autorisés.

Le formulaire qui s'ouvre permet de décrire le type de non-conformité, son impact sur le laboratoire et les éléments mis en place pour la résolution de cette non-conformité.

Pour toutes autres informations sur ces deux modules, merci de vous rapporter au manuel sur ces fonctionnalités.

### Secrétaire avancé

Ce rôle a été ajouté avec LabBook 3.0 pour donner plus de privilèges à un compte standard de secrétaire. La différence se trouve sur la possibilité d'accéder au menu de paramétrage du site et des sous menus additionnels sous le menu « Rapport ».

Dans ces menus, le secrétaire avancé peut accéder aux options suivantes :

Menu « Paramètre » :

- « Préférences » pour personnaliser l'informations du laboratoire : les entête du compterendu, le prix unitaire des actes de prélèvements et d'analyses, l'activation de module, l'unité d'âge par défaut, le temps de déconnexion automatique, et la possibilité de facturer les patients hospitalisés.
- « Gestion des utilisateurs » pour ajouter, modifier, supprimer un utilisateur.
- « Gestion dossier patient » pour fusionner 2 dossiers patients.

Menu « Rapports » en plus des options déjà présentes avec le profil secrétaire il y a :

- « Rapport d'activités »
- « Rapport épidémiologique »
- « Rapport statistique »
- « Tableau croisé dynamique »
- « Export DHIS2 »
- « Export WHONET »

## ANNEXE : Libellés correspondants aux ID - Export des données

| ID/Code                                | Libellé      |  |  |  |  |  |  |  |
|----------------------------------------|--------------|--|--|--|--|--|--|--|
| Sex (Sexe)                             |              |  |  |  |  |  |  |  |
| 1                                      | Masculin     |  |  |  |  |  |  |  |
| 2                                      | Féminin      |  |  |  |  |  |  |  |
| 3                                      | Inconnu      |  |  |  |  |  |  |  |
| impact_patient (Impact sur le patient) |              |  |  |  |  |  |  |  |
| 1053                                   | Faible       |  |  |  |  |  |  |  |
| 1055                                   | Important    |  |  |  |  |  |  |  |
| 1057                                   | Grave        |  |  |  |  |  |  |  |
| 0                                      | Aucun        |  |  |  |  |  |  |  |
| Impact_user (Impact sur le personnel)  |              |  |  |  |  |  |  |  |
| 1053                                   | Faible       |  |  |  |  |  |  |  |
| 1055                                   | Important    |  |  |  |  |  |  |  |
| 1057                                   | Grave        |  |  |  |  |  |  |  |
| 0                                      | Aucun        |  |  |  |  |  |  |  |
| Title                                  | (Titre)      |  |  |  |  |  |  |  |
| 260                                    | Monsieur     |  |  |  |  |  |  |  |
| 261                                    | Madame       |  |  |  |  |  |  |  |
| 262                                    | Mademoiselle |  |  |  |  |  |  |  |
| 263                                    | Docteur      |  |  |  |  |  |  |  |
| 264                                    | Professeur   |  |  |  |  |  |  |  |
| Ctq_type_val (Type contrôle)           |              |  |  |  |  |  |  |  |
| QN                                     | Quantitatif  |  |  |  |  |  |  |  |
| QL                                     | Qualitatif   |  |  |  |  |  |  |  |
| cte_conform (Résultat du contrôle)     |              |  |  |  |  |  |  |  |
| С                                      | Conforme     |  |  |  |  |  |  |  |
| Ν                                      | Non conforme |  |  |  |  |  |  |  |
| U                                      | Autre        |  |  |  |  |  |  |  |

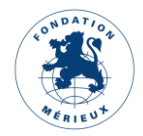